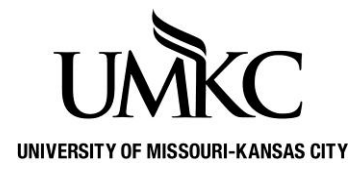

## Pathway help: Faculty Center View Class Schedule

**OFFICE OF REGISTRATION & RECORDS** 

## Path: Self Service > Faculty Center > My Schedule

- 1. Login to Pathway with your User ID and Password.
  - a. Your User ID is your Single-Sign-On (SSO) which is typically the part of your UMKC e-mail address before the @ sign. DO NOT *include the @umkc.edu when you input your User ID.*
  - b. Your password is the same password you use for UMKC e-mail and Blackboard
- 2. Click the "Sign In" Button

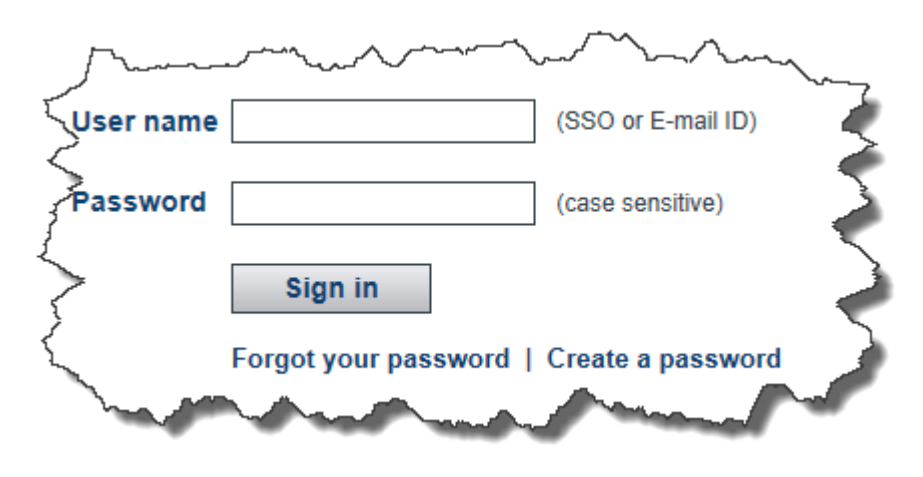

- 3. Click on Self-Service
- 4. Under Faculty Center select My Schedule

Note: Depending on the access you have been granted, your menu box may look different and have more options or fewer options.

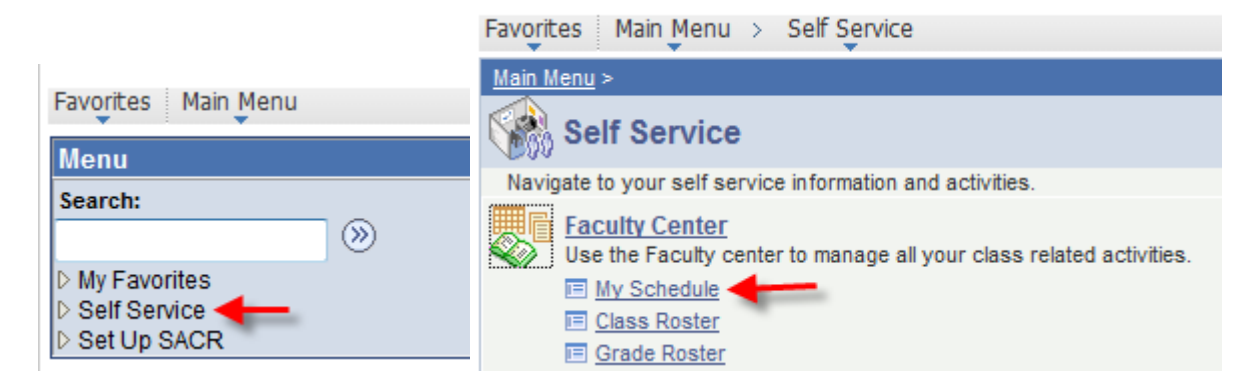

- 5. This is your Faculty Center. The classes you are teaching should be displayed in the table labeled "My Teaching Schedule." If the class(es) you are teaching are not displayed, you are most likely not listed as the official instructor of record for the class. Contact the person in your department responsible for scheduling classes. A list of people in each department can be found here: <u>http://www.umkc.edu/registrar/procedures/room-scheduling.asp</u>
- 6. Check to make sure the current semester is displayed. If it is not displayed, click the yellow **change term** button to select a different semester.

| avorites Main Menu >                              | Self Service > Facult              | Center          | > My Schedule          |                           |                             | 1                    |
|---------------------------------------------------|------------------------------------|-----------------|------------------------|---------------------------|-----------------------------|----------------------|
| iniine Ime                                        |                                    |                 |                        |                           |                             | - 7                  |
| Fac                                               | ulty Center                        |                 | Sea                    | rch                       |                             | 2                    |
| my schedule                                       |                                    | class roster gr |                        | grade roster              | ade roster                  |                      |
| Faculty Center                                    |                                    |                 |                        |                           |                             | 1                    |
| My Schedule                                       |                                    | ×               |                        |                           |                             | 5                    |
|                                                   |                                    |                 | A Contraction          |                           |                             |                      |
| 2012 Fall Semester                                | Univ of Missouri - k               | (ansas Ci       | ty change term         | Fina                      | l Exams                     |                      |
|                                                   |                                    |                 |                        |                           |                             |                      |
|                                                   |                                    |                 |                        |                           |                             |                      |
| Select display option:                            | Show All                           | Classes         | Show Enrolle           | d Classes Only            |                             |                      |
| Icon Legend: 🆓 C                                  | lass Roster 🔄 Grad                 | e Roster        |                        |                           |                             |                      |
|                                                   |                                    |                 |                        |                           |                             | \ <b>\</b>           |
| My Teaching Schedu                                | lle > 2012 Fall Semes              | ter > Univ      | v of Missouri - Kansas | s City                    |                             |                      |
| Class                                             | Class Title                        | Enrolled        | View A                 | Room                      | First 1-11 Class [          | of 11 🗾 Las<br>Dates |
| 骼<br><u> CHEM 206-</u><br><u> 0001</u><br>(45426) | Human Nutrition<br>(Lecture)       | 65              | ТВА                    | Interne                   | et Class Aug 20<br>Dec 14   | ), 2012-<br>, 2012   |
| CHEM 321-<br>0002<br>(40251)                      | Organic Chemistry I<br>(Lecture)   | 255             | MoWeFr 1:00PM - 1:50   | PM Royall<br>Rm 00        | Hall- Aug 20<br>111 Dec 14  | ), 2012-<br>, 2012   |
| CHEM 321L-<br>0001<br>(40252)                     | Organic Chem Lab I<br>(Laboratory) | 30              | Mo 2:00PM - 4:50PM     | Spence<br>Chemis<br>0C217 | er Aug 20<br>stry-Rm Dec 14 | ), 2012-<br>, 2012   |
| A S CHEM 321L-<br>0002                            | Organic Chem Lab I<br>(Laboratory) | 31              | We 2:00PM - 4:50PM     | Spence<br>Cherris         | er Aug 20<br>stry-Rm Dec 14 | ), 2012-<br>, 2012-  |

- 7. Click View Weekly Teaching Schedule at the bottom of the screen to see a weekly view of the courses you are teaching.
- 8. Click Return to Faculty Center at the bottom of the screen to return to your Faculty Center.

| Faculty Center         Search           my schedule         class roster         grade roster           aculty Center         aculty Center           iew My Weekly Schedule         Week of 8/20/2012 - 8/26/2012         next week>>           Show Week of [09/20/2012]         B) Start Time 8:00AM         End Time 6:00PM         refresh calendar           ime         Monday         Tuesday         Mug 21         Aug 22         Aug 23         Friday         Aug 24         Sa           00AM         CHEM 3211 - 0003         Laboratory         Si00AM - 10:50AM         Spencer Chemistry Building 0C217         Spencer Chemistry Building 0C217         Spencer Chemistry Building 0C217         Spencer Chemistry Building 0C217         CHEM 321 - 0002         CHEM 321 - 0002         Laboratory         Spencer Chemistry Building 0C217         CHEM 321 - 0002         Lecture         100PM - 1:50PH         Spencer Chemistry Building 0C217         CHEM 321 - 0002         CHEM 321 - 0002         Lecture         100PH - 1:50PH         Royall Haid 00111         Spencer Chemistry Building 0C217         CHEM 321 - 0002         Lecture         100PH - 1:50PH         Royall Haid 00111         Royall Haid 00111         Royall Haid 00111         Royall Haid 00111         Royall Haid 00111         Royall Haid 00111         Royall Haid 00111         Royall Haid 00111         Royall Haid 00111         Royall Haid 0                                                                                                    |                                                                                                    |                                     |                                                      |                                      |                                                      |                                                      |              |     |  |   |
|----------------------------------------------------------------------------------------------------|----------------------------------------------------------------------------------------------------|-------------------------------------|------------------------------------------------------|--------------------------------------|------------------------------------------------------|------------------------------------------------------|--------------|-----|--|---|
| my schedule     class roster     grade roster       Faculty Center       //iew My Weekly Schedule       <<< previous week     Week of 8/20/2012 - 8/26/2012     next week >>       Show Week of 08/20/2012 [B]     Start Time 8:00AM     End Time 6:00PM     refresh calendar       Time     Monday     Tuesday     Murday     Friday     Sa       Aug 20     Aug 21     Wednesday     Thursday     Aug 23     Aug 24       3:00AM     CHEM 3211-0003     Laboratory     Sa:00AM - 10:50AM     Spencer Chemistry Building 0C217     Seencer Chemistry Building 0C217     Spencer Chemistry Building 0C217     Spencer Che                                                                                                    |                                                                                                    | Faculty Center Sea                  |                                                      | arch                                 |                                                      |                                                      |              |     |  |   |
| Saculty Center         View My Weekly Schedule         Show Week of B/20/2012 - B/26/2012 next week >>         Show Week of B/20/2012 B       Start Time B:00AM End Time 6:00PM refresh calendar         Time Monday       Time B:00AM End Time 6:00PM refresh calendar         Time Monday       Time B:00AM End Time 6:00PM refresh calendar         Time Monday       Time B:00AM End Time 6:00PM refresh calendar         Time Monday       Time B:00AM End Time 6:00PM refresh calendar         Time Monday       Time B:00AM End Time 6:00PM refresh calendar         Time Monday       Time B:00AM End Time 6:00PM refresh calendar         Time B:00AM 10:50AM End Time 6:00PM Regal       CHEM 3211-0002       CHEM 3211-0002         CHEM 3211-0003       CHEM 3211-0002       CHEM 3211-0002       CHEM 3211-0002         Laboratory       Si00AM - 10:50AM       Spencer Chemistry Building 0C217         CHEM 3211-0002       CHEM 3211-0002       CHEM 321-0002       CHEM 321-0002       CHEM 321-0002       CHEM 321-0002       CHEM 321-0002       CHEM 321-0002 <th <="" colspan="2" th=""><th></th><th>my schedule</th><th>class roster</th><th>grade roster</th><th></th><th></th><th></th><th>1</th></th>                                                                                                    | <th></th> <th>my schedule</th> <th>class roster</th> <th>grade roster</th> <th></th> <th></th> <th></th> <th>1</th> |                                     |                                                      | my schedule                          | class roster                                         | grade roster                                         |              |     |  | 1 |
| My Weekly Schedule         Show Week of 08/20/2012 B       Start Time 8:00AM       next week >>         Show Week of 08/20/2012 B       Start Time 8:00AM       refresh calendar         Time       Monday       Tuesday       Wednesday         Aug 20       Tuesday       Wednesday       Aug 23         K00AM       CHEM 3211 - 0003       CHEM 3211 - 0006       CHEM 3211 - 0007         Laboratory       StooM - 10:50AM       Spencer Chemistry Building 0C217       Spencer Chemistry Building 0C217         K100AM       Spencer Chemistry Building 0C217       Spencer Chemistry Building 0C217       Spencer Chemistry Building 0C217         K100AM       CHEM 3211 - 0009       Laboratory       Spencer Chemistry Building 0C217       Spencer Chemistry Building 0C217         K100AM       Spencer Chemistry Building 0C217       Spencer Chemistry Building 0C217       Spencer Chemistry Building 0C217         K100AM       Lacture       1:00PM       CHEM 321 - 0002       CHEM 321 - 0002         Locture       1:00PM       Spencer Chemistry Building 0C217       CHEM 321 - 0002       CHEM 321 - 0002         StooPM       CHEM 321 - 0002       CHEM 321 - 0002       CHEM 321 - 0002       Lecture         1:00PM       Spencer Chemistry Building 0C217       StooPM       StooPM       StooPM                                                                                                    | ulty                                                                                                    | Center                              |                                                      |                                      |                                                      |                                                      |              | -   |  |   |
| Konney Friday       Week of 8/20/2012 - 8/26/2012       next week >>         Show Week of 08/20/2012 (H)       Start Time 8:00AM       End Time 6:00PM       refresh calendar         Time       Monday       Tuesday       Wednesday       Thursday       Friday       Sa         K00AM       CHEM 3211 - 0003       CHEM 3211 - 0006       CHEM 3211 - 0007       CHEM 3211 - 0007       CHEM 3211 - 0007       CHEM 3211 - 0007       CHEM 3211 - 0007       Spencer Chemistry Building 0C217       Spencer Chemistry Building 0C217       Spencer Chemistry Buil                                                                                                    | wM                                                                                                    | v Weekly Schedule                   |                                                      |                                      |                                                      |                                                      |              |     |  |   |
| Kook       Week of 8/20/2012 - 8/26/2012       next week >>         Show Week of 06/20/2012 III       Start Time 8:00AM       End Time 6:00PM       refresh calendar         Time       Monday<br>Aug 20       Times 6:00PM       refresh calendar         Time       Monday<br>Aug 20       Times 0:00AM       End Time 6:00PM       refresh calendar         Time       Monday<br>Aug 20       Times 0:00AM       Times 0:00AM       Friday<br>Aug 23       Friday<br>Aug 24       Friday<br>Aug 24                                                                                                    |                                                                                                    | , meeting benediate                 |                                                      |                                      |                                                      |                                                      |              | (   |  |   |
| K<                                                                                                    | -                                                                                                    |                                     |                                                      |                                      |                                                      |                                                      |              | 4   |  |   |
| Show Week of 08/20/2012 B Start Time 8:00AM       refresh calendar         Time       Monday<br>Aug 20       Tuesday<br>Aug 21       Wednesday<br>Aug 22       Thursday<br>Aug 23       Friday<br>Aug 23       Sa<br>Aug 24       Sa<br>Aug 24       Sa<br>Aug 24       Sa<br>Aug 23       Friday<br>Aug 23       Sa<br>Aug 24       Sa<br>Aug 24       Sa<br>Aug                                                                                                    | <u>.</u>                                                                                                    | << previous week                    | Week of 8/20/2012 - 8/26/20                          | 12 next week >>                      |                                                      |                                                      |              | 4   |  |   |
| Show Week of [09/20/2012] [2]     Start Time [8100AM     End Time [8100AM     End                                                                                                    |                                                                                                    |                                     | <b>1</b>                                             | c.copy                               | adar                                                 |                                                      |              |     |  |   |
| Time     Monday<br>Aug 20     Tuesday<br>Aug 21     Wednesday<br>Aug 22     Thursday<br>Aug 23     Friday<br>Aug 23     Friday<br>Aug 24     Friday<br>Aug 24       100A0     CHEM 321L - 0003<br>Laboratory<br>8:00AM - 10:50AM     CHEM 321L - 0003<br>Laboratory<br>8:00AM - 10:50AM     CHEM 321L - 0007<br>Laboratory<br>8:00AM - 10:50AM     CHEM 321L - 0007<br>Laboratory<br>8:00AM - 10:50                                                                                                    |                                                                                                    | Show Week of 08/20/2012             | Start Time 8:00AM End Tin                            | ne 6:00PM                            |                                                      |                                                      |              |     |  |   |
| Aug 20         Aug 21         Aug 22         Aug 23         Aug 24         Aug 24<                                                                                                    | ne                                                                                                    | Monday Tuesday                      |                                                      | Wednesday                            | Thursday                                             | Friday                                               | Saturday Sum |     |  |   |
| NOAR     CHEM 3211 - 0003<br>Laboratory<br>8:00AM - 10:50AM<br>3:00AM - 10:50AM<br>3:00AM - 10:50AM<br>3:00AM - 10:50AM<br>3:00AM - 10:50AM<br>3:00AM     CHEM 3211 - 0003<br>B:00AM - 10:50AM<br>3:00AM - 10:50AM<br>3:00AM - |                                                                                                    | Aug 20                              | Aug 21                                               | Aug 22                               | Aug 23                                               | Aug 24                                               | Aug 25       | Aug |  |   |
| SubdAr         B:00AH - 10:50AH<br>B:00AH - 10:50AH         B:00AH - 10:50AH<br>B:00AH - 10:50AH         B:00AH - 10:50AH<br>B:00AH - 10:50AH         B:00AH - 10:50AH<br>B:00AH - 10:50AH         B:00AH - 10:50AH<br>B:00AH - 10:50AH         B:00AH - 10:50AH<br>B:00AH - 10:50AH         B:00AH - 10:50AH         B:00AH         B:00AH - 10:50AH         B:00AH         B:00AH - 10:50AH         B:00AH         B:00AH                                                                                                    |                                                                                                    |                                     | CHEM 321L - 0003<br>Laboratory                       |                                      | CHEM 321L - 0006<br>Laboratory                       | CHEM 321L - 0007<br>Laboratory                       |              |     |  |   |
| 0:000Al         0:00Al         0:00Al                                                                                                    | MAC                                                                                                    |                                     | 8:00AM - 10:50AM<br>Spencer Chemistry Building 0C217 |                                      | 8:00AM - 10:50AM<br>Spencer Chemistry Building 0C217 | 8:00AM - 10:50AM<br>Spencer Chemistry Building 0C217 |              |     |  |   |
| 1:00AM     CHEM 321 - 0002     CHEM 321 - 0002     CHEM 321 - 0003     CHEM 321 - 0008     CHEM 321 - 0008     CHEM 321                                                                                                    | 0AM                                                                                                    |                                     |                                                      |                                      |                                                      |                                                      |              |     |  |   |
| 2:00PM     CHEM 321 0009<br>Laboratory<br>Lecture<br>1:00PM - 1:50PM<br>Royall Hall 00111     CHEM 321 0009<br>Lecture<br>1:00PM - 1:50PM<br>Royall Hall 00111     CHEM 321 0002<br>Lecture<br>1:00PM - 1:50PM<br>Royall Hall 00111     CHEM 321 0002<br>Lecture<br>1:00PM - 1:50PM<br>Royall Hall 00111     CHEM 321 0002<br>Lecture<br>1:00PM - 1:50PM<br>Royall Hall 00111     CHEM 321 0002<br>CHEM 321 0002     CHEM 321 0003<br>CHEM 321 0008                                                                                                    | 0AM                                                                                                    |                                     |                                                      |                                      |                                                      |                                                      |              | 4   |  |   |
| 1:00PM         CHEM 321 - 0002<br>Lecture<br>1:00PM - 1:50PM<br>Royall Hall 00111         1:100AM - 1:50PM<br>Spencer Chemistry Building 0C217<br>1:00PM - 1:50PM<br>Royall Hall 00111         CHEM 321 - 0002<br>Lecture<br>1:00PM - 1:50PM<br>Royall Hall 00111         CHEM 321 - 0002<br>Royall Hall 00111           2:00PM         CHEM 321L - 0001         CHEM 321L - 0002         CHEM 321L - 0005         CHEM 321L - 0008                                                                                                    | 0PM                                                                                                    |                                     | CHEM 321L - 0009<br>Laboratory                       |                                      | -                                                    |                                                      |              | •   |  |   |
| 1100PM         1:00PM - 1:50PM<br>Royall Hall 00111         1:00PM - 1:50PM<br>Royall Hall 00111         1:00PM - 1:50PM<br>Royall Hall 00111           2:00PM         CHEM 321L - 0001         CHEM 321L - 0002         CHEM 321L - 0005         CHEM 321L - 0008                                                                                                    | CHEM 321 - 0002 11:00AM<br>Lecture Spencer Chemist<br>1:00PM -1:50PM<br>Royall Hall 00111                           |                                     | 11:00AM - 1:50PM<br>Spencer Chemistry Building 0C217 | CHEM 321 - 0002<br>Lecture           | CHEM 321 - 0002<br>Lecture                           |                                                      |              | 1   |  |   |
| 2:00PM CHEM 321L - 0001 CHEM 321L - 0004 CHEM 321L - 0002 CHEM 321L - 0005 CHEM 321L - 0008                                                                                                    |                                                                                                    |                                     |                                                      | 1:00PM - 1:50PM<br>Royall Hall 00111 |                                                      | 1:00PM - 1:50PM<br>Royall Hall 00111                 |              |     |  |   |
| CHEM 32L - 0001 CHEM 32L - 0004 CHEM 32L - 0002 CHEM 32L - 0005 CHEM 32L - 0008                                                                                                    | рм                                                                                                    | CUEM 2241 - 0004                    | CUEN 2241 0004                                       | CUEM 2241 0002                       |                                                      | CUEN 2241 0000                                       |              |     |  |   |
| 3:00PM DODM 4:50DM DODM 4:50DM DODM 4:50DM DODM 4:50DM DODM 4:50DM                                                                                                    | )PM                                                                                                    | Laboratory Laboratory 2,0000 4,500M |                                                      | Laboratory                           | Laboratory                                           | Laboratory                                           |              | - L |  |   |
| LOOPM     LOOPM                                                                                                    | Spencer Chemistry Building 0C217                                                                                    |                                     | Spencer Chemistry Building 0C217                     | Spencer Chemistry Building 0C217     | Spencer Chemistry Building 0C217                     | Spencer Chemistry Building 0C217                     |              | 1   |  |   |
| SODEM                                                                                                    |                                                                                                    |                                     |                                                      |                                      |                                                      |                                                      |              |     |  |   |